# **Majors Declaration**

# **Class of 2015**

## Declare your choice of major between

- 0700, Monday, 5 March and
- 1800, Thursday, 8 March

Run MIDS program
 Major - Declare

## Steps ...

- Log onto MIDS
- Select Midshipmen menu
- Select program called
   Major Declare
- Make <u>three</u> choices including at least one STEM major.
- Record the name of your new adviser

### UNITED STATES NAVAL ACADEMY

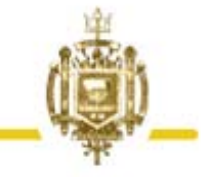

Midshipmen Information System (MIDS)

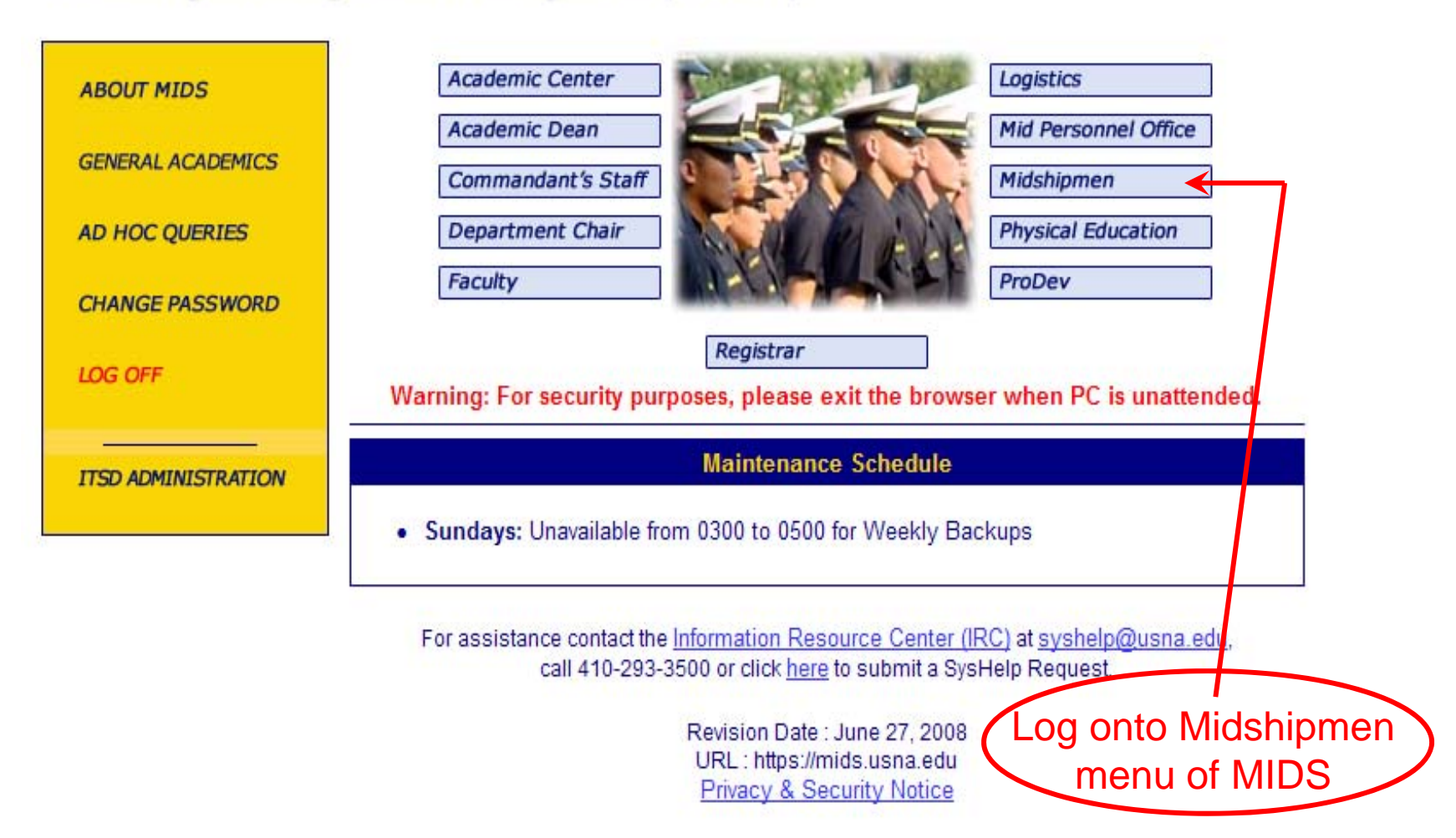

#### UNITED STATES NAVAL ACADEMY

Midshipmen Information System (MIDS)

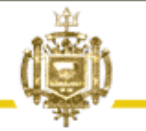

#### Midshipmen

| ,                                     | MIDS HOME         | Warning: For security purposes, please exit the browser when PC is unattended.                                                                                                    |
|---------------------------------------|-------------------|----------------------------------------------------------------------------------------------------|
| · · · · · · · · · · · · · · · · · · · | ABOUT MIDS        | • 360 Feedback - Query Results (Midshipmen)                                                                                                    |
|                                       | SENERAL ACADEMICS | <ul> <li><u>360 Feedback - Record</u></li> <li><u>Absences and Excuses - Query</u></li> </ul>                                                                                                    |
| · · · · · · · · · · · · · · · · · · · | AD HOC QUERIES    | <u>Academic Information - Query</u> <u>Access Dates (for Midshipmen) - Query</u> <u>Aptitude for Commission - Midshipmen Banking</u>                                                                                                    |
|                                       | CHANGE PASSWORD   | <ul> <li><u>Aviation Physiology - Apply</u></li> <li><u>COMAPs - Ouerv</u></li> </ul>                                                                                                    |
| L                                     | .og off           | <ul> <li><u>Character Development Seminar - Register</u></li> <li><u>Conduct (1/C Mids Only) - Record Offenses</u></li> </ul>                                                                                                    |
| Select Major-E<br>module              | Declare           | <ul> <li>Conduct - Interior Record (Form Ty)</li> <li>Conduct - Enter Plea</li> <li>Conduct - Query Demerits and Standings</li> <li>Conduct - Query Offenses</li> <li>Courses - Preregister</li> <li>Courses - Register</li> <li>ECAs - Maintain Rosters</li> <li>Excuses - Enter</li> <li>Honor - Query Offenses</li> <li>Intramurals - Record Game Results</li> <li>Intramurals - Sign-up</li> <li>Leave Addresses - Maintain</li> <li>MAPR (Midshipman Academic Performance Report) - Query</li> <li>Major - Declare</li> <li>Major - Enter Preliminary Preferences</li> <li>Matrices - Query Major Requirements</li> <li>Midshipmen (1/C Only) - Query Restrictions, LOL, LOP</li> <li>Midshipmen - Performance Record</li> <li>Midshipmen - Query Photos</li> </ul> |

One of the most important decisions you will make while at the Naval Academy is the selection of your major. Make this choice with great care; it will have a significant effect on your future.

It may not be possible for you to be assigned to your first choice because of the needs of the Naval Service or limited resources available at the Naval Academy.

Three preliminary majors must be selected. At least one of these MUST be a major in Science, Technology, Engineering, or Mathematics (STEM). Once the declared majors are inserted, no changes can be made.

| First Choice of Major: | Don't type any entries in this module; use mouse clicks, only. |
|------------------------|----------------------------------------------------------------|
| Third Choice of Major: |                                                                |
| Insert Clear           | Click on this icon to make first choice                        |
|                        | <b>*&gt;</b>                                                   |

#### Major Code

Search criterion for Major Code:

%

Find Close

Click on symbol for first choice of major

| Major Code | Major                  | Department Naple                                    | Div Nbr | Div Name                       |
|------------|------------------------|-----------------------------------------------------|---------|--------------------------------|
| <u>EAS</u> | AEROSPACE ENGR (AERO)  | AEROSPACE ENGINEERING DEPARTMENT                    |         | ENGINEERING AND WEAPONS        |
| <u>ECE</u> | COMPUTER ENGINEERING   | ELECTRICAL AND COMPUTER ENGINEERING DEPARTMENT      | 01      | ENGINEERING AND WEAPONS        |
| <u>EEE</u> | ELECTRICAL ENGINEERING | ELECTRICAL AND COMPUTER ENGINEERING DEPARTMENT      | 01      | ENGINEERING AND WEAPONS        |
| <u>EGE</u> | GENERAL ENGINEERING    | MECHANICAL ENGINEERING DEPARTMENT                   | 01      | ENGINEERING AND WEAPONS        |
| EME        | MECHANICAL ENGINEERING | MECHANICAL ENGINEERING DEPARTMENT                   | 01      | ENGINEERING AND WEAPONS        |
| <u>ENA</u> | NAVAL ARCHITECTURE     | AVAL ARCHITECTURE AND OCEAN ENGINEERING DEPARTMENT  | 01      | ENGINEERING AND WEAPONS        |
| <u>EOE</u> | OCEAN ENGINEERING      | NAVAL ARCHITECTURE AND OCEAN ENGINEERING DEPARTMENT | 01      | ENGINEERING AND WEAPONS        |
| <u>ESE</u> | SYSTEMS ENGINEERING    | WEAPONS AND SYSTEMS ENGINEERING DEPARTMENT          | 01      | ENGINEERING AND WEAPONS        |
| FEC        | ECONOMICS              | ECONOMICS DEPARTMENT                                | 03      | HUMANITIES AND SOCIAL SCIENCES |
| <u>FLA</u> | ARABIC                 | LANGUAGES AND CULTURES DEPARTMENT                   | 03      | HUMANITIES AND SOCIAL SCIENCES |
| <u>FLC</u> | CHINESE                | LANGUAGES AND CULTURES DEPARTMENT                   | 03      | HUMANITIES AND SOCIAL SCIENCES |
| <u>FPS</u> | POLITICAL SCIENCE      | POLITICAL SCIENCE DEPARTMENT                        | 03      | HUMANITIES AND SOCIAL SCIENCES |
| <u>HEG</u> | ENGLISH                | ENGLISH DEPARTMENT                                  | 03      | HUMANITIES AND SOCIAL SCIENCES |
| <u>HHS</u> | HISTORY                | HISTORY DEPARTMENT                                  | 03      | HUMANITIES AND SOCIAL SCIENCES |
| <u>SCH</u> | CHEMISTRY              | CHEMISTRY DEPARTMENT                                | 02      | MATHEMATICS AND SCIENCE        |
| <u>SCS</u> | COMPUTER SCIENCE       | COMPUTER SCIENCE DEPARTMENT                         | 02      | MATHEMATICS AND SCIENCE        |
| <u>SGS</u> | SENERAL SCIENCE        | MATHEMATICS DEPARTMENT                              | 02      | MATHEMATICS AND SCIENCE        |
| <u>SIT</u> | INFORMATION TECHNOLOGY | COMPUTER SCIENCE DEPARTMENT                         | 02      | MATHEMATICS AND SCIENCE        |
| <u>SMA</u> | MATHEMATICS            | MATHEMATICS DEPARTMENT                              | 02      | MATHEMATICS AND SCIENCE        |
| <u>SMO</u> | OPERATIONS RESEARCH    | MATHEMATICS DEPARTMENT                              | 02      | MATHEMATICS AND SCIENCE        |
| SOC        | OCEANOGRAPHY           | OCEANOGRAPHY DEPARTMENT                             | 02      | MATHEMATICS AND SCIENCE        |
| <u>SPH</u> | PHYSICS                | PHYSICS DEPARTMENT                                  | 02      | MATHEMATICS AND SCIENCE        |
| <u>SQE</u> | QUANTITATIVE ECONOMICS | MATHEMATICS DEPARTMENT                              | 02      | MATHEMATICS AND SCIENCE        |

One of the most important decisions you will make while at the Naval Academy is the selection of your major. Make this choice with great care; it will have a significant effect on your future.

It may not be possible for you to be assigned to your first choice because of the needs of the Naval Service or limited resources available at the Naval Academy.

Three preliminary majors must be selected. At least one of these MUST be a major in Science, Technology, Engineering, or Mathematics (STEM). Once the declared majors are inserted, no changes can be made.

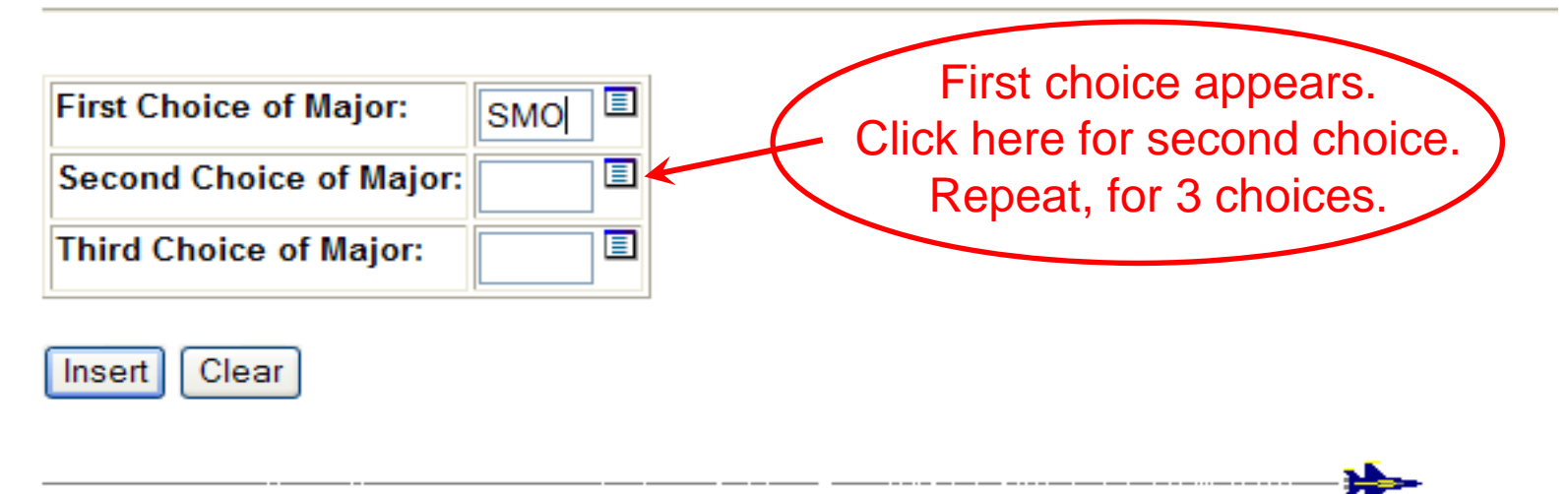

One of the most important decisions you will make while at the Naval Academy is the selection of your major. Make this choice with great care; it will have a significant effect on your future.

It may not be possible for you to be assigned to your first choice because of the needs of the Naval Service or limited resources available at the Naval Academy.

Three preliminary majors must be selected. At least one of these MUST be a major in Science, Technology, Engineering, or Mathematics (STEM). Once the declared majors are inserted, no changes can be made.

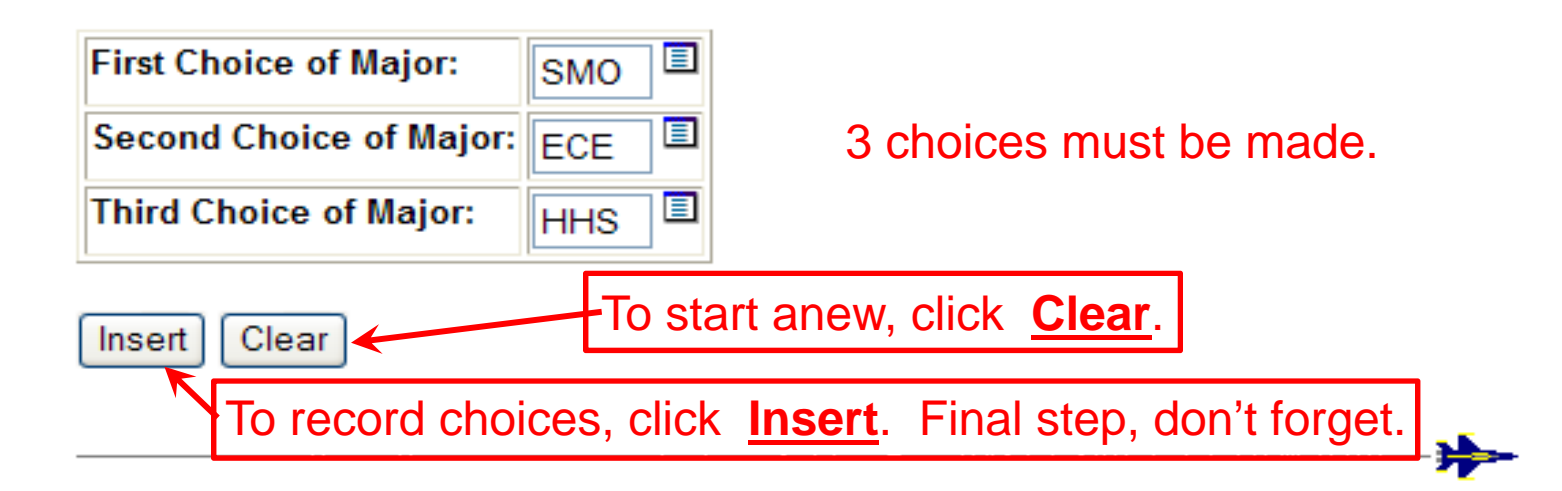

| <i>Success! 																																			</i>                             | Cł                             | noices               | s have b            | ee              | n recorded                                    | I.                   | Recor<br>advis | rd you<br>ser's r | ur new<br>name.  |
|---------------------------------------------------------------------------------|--------------------------------|----------------------|---------------------|-----------------|-----------------------------------------------|----------------------|----------------|-------------------|------------------|
| If your first choic                                                             | e cannot be                    | honored, y           | ou will be notifi   | ed.             |                                               |                      |                |                   |                  |
| Report to your a                                                                | lviser during                  | g preregisti         | ration to discuss   | the             | courses to be taken                           | during the fall seme | ster.          |                   |                  |
|                                                                                 | Major Code                     | Major                |                     | Department Name |                                               |                      | Adviser        |                   |                  |
| FIRST CHOICE                                                                    | SMO                            | OPERATIO             | OPERATIONS RESEARCH |                 | HEMATICS DEPARTM                              | PANKAVICH, STEPHEN   |                |                   |                  |
| SECOND CHOICE                                                                   | ECE                            | COMPUTER ENGINEERING |                     | ELE             | LECTRICAL AND COMPUTER ENGINEERING DEPARTMENT |                      |                |                   |                  |
| THIRD CHOICE                                                                    | HHS                            | HISTORY              |                     | HIST            | HISTORY DEPARTMENT                            |                      |                |                   |                  |
| To see your new matrix, click here, select Matrices – Query Current Midshipmen. |                                |                      |                     |                 |                                               |                      |                |                   |                  |
| Help                                                                            | Return                         |                      | MIDS Home           |                 | General Academics                             | Registra             | Faculty        |                   | Academic Center  |
| Logistics                                                                       | Physical E                     | ducation             | Academic Dean       |                 | OPS Schedules                                 | Mid Personnel Office | Midshipmen     | 1                 | Department Chair |
| Commandant's Sta                                                                | nandant's Staff ProDev LOG OFF |                      |                     |                 |                                               |                      |                |                   |                  |

#### UNITED STATES NAVAL ACADEMY

Midshipmen Information System (MIDS)

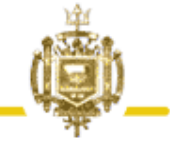

#### Midshipmen

| MIDS HOME         | Warning: For security purposes, please exit the browser when PC is unattended. |  |  |  |  |  |
|-------------------|--------------------------------------------------------------------------------|--|--|--|--|--|
| ABOUT MIDS        |                                                                                |  |  |  |  |  |
|                   | <ul> <li><u>360 Feedback - Query Results (Midshipmen)</u></li> </ul>           |  |  |  |  |  |
| GENERAL ACADEMICS | <ul> <li><u>360 Feedback - Record</u></li> </ul>                               |  |  |  |  |  |
|                   | <ul> <li>Absences and Excuses - Query</li> </ul>                               |  |  |  |  |  |
| AD HOC QUERIES    | <u>Academic Information - Query</u>                                            |  |  |  |  |  |
|                   | <ul> <li>Access Dates (for Midshipmen) - Query</li> </ul>                      |  |  |  |  |  |
|                   | <ul> <li>Aptitude for Commission - Midshipmen Ranking</li> </ul>               |  |  |  |  |  |
| CHANGE PASSWORD   | COMAPs - Query                                                                 |  |  |  |  |  |
|                   | Character Development Seminar - Register                                       |  |  |  |  |  |
| LOG OFF           | Conduct (1/C Mids Only) - Record Offenses                                      |  |  |  |  |  |
|                   | Conduct - Acknowledge Conduct Record (Form 1)                                  |  |  |  |  |  |
|                   | Conduct - Enter Plea                                                           |  |  |  |  |  |
|                   | <ul> <li>Conduct - Query Dements and Standings</li> </ul>                      |  |  |  |  |  |
|                   | <u>Conduct - Query Offenses</u>                                                |  |  |  |  |  |
| Now olick         | <u>Courses - Preregister</u>                                                   |  |  |  |  |  |
| NOW, CICK         | <ul> <li><u>Courses - Query Preregistration</u></li> </ul>                     |  |  |  |  |  |
| here to see       | <u>Courses - Register</u>                                                      |  |  |  |  |  |
|                   | <ul> <li><u>ECAs - Maintain Rosters</u></li> </ul>                             |  |  |  |  |  |
| your matrix.      | <u>Excuses - Enter</u>                                                         |  |  |  |  |  |
|                   | <u>Honor - Query Offenses</u>                                                  |  |  |  |  |  |
|                   | <ul> <li>Intramurals - Record Game Results</li> </ul>                          |  |  |  |  |  |
|                   | <ul> <li>Intramurals - Sign-up</li> </ul>                                      |  |  |  |  |  |
|                   | • Leave - Enter                                                                |  |  |  |  |  |
|                   | <ul> <li>Leave Addresses - Maintain</li> </ul>                                 |  |  |  |  |  |
| \<br>\            | <ul> <li>MAPR (Midshipman Academic Performance Report) - Query</li> </ul>      |  |  |  |  |  |
|                   | • <u>Major - Declare</u>                                                       |  |  |  |  |  |
|                   | V Major - Enter Preliminary Preferences                                        |  |  |  |  |  |
|                   | Matrices - Query Current Midshipman                                            |  |  |  |  |  |
|                   | Matrices - Query Major Requirements                                            |  |  |  |  |  |

### After major declaration ...

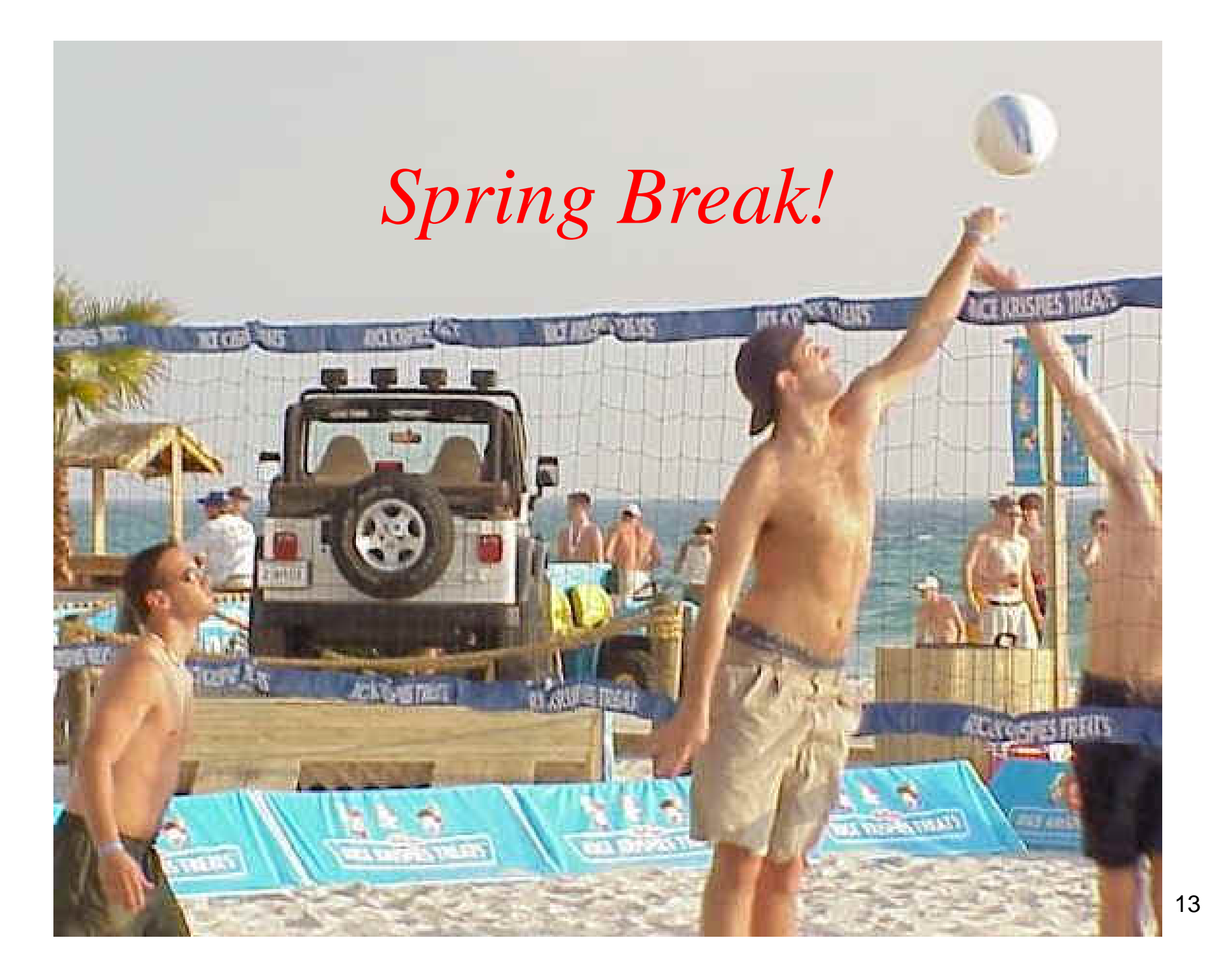

... followed by Pre-Registration

- 0700, Tuesday, 20 March to
- 1800, Friday, 23 March What to do next ...
- 1- See new adviser.
- 2- Run MIDS program Courses - Preregister

### Ex Scientia Tridens

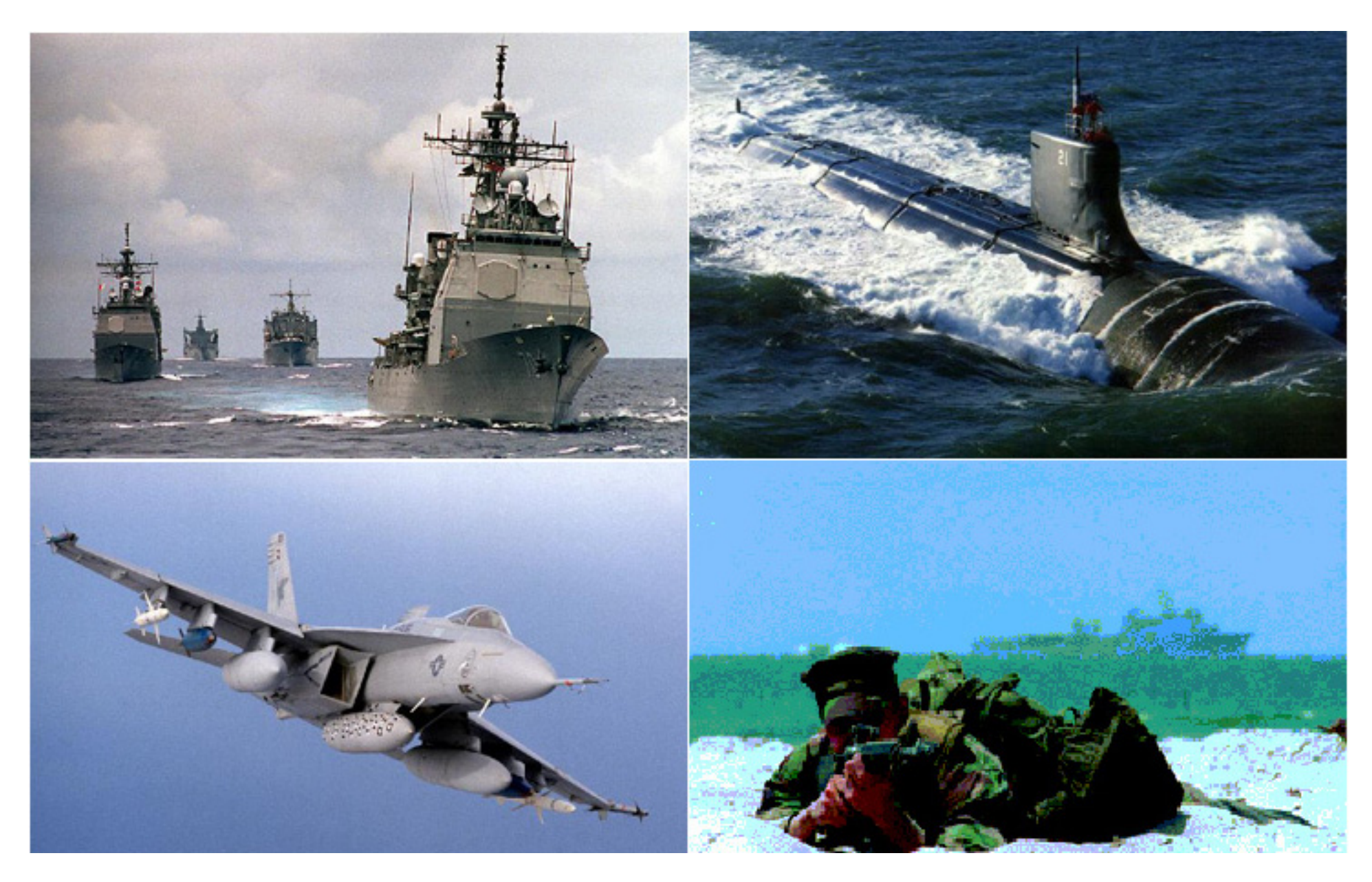